## **Creating Dependency Matrix**

The matrix element in the model is similar to the diagram element. After creating a new matrix, it appears in the Model Browser as a model element.

To create a Dependency Matrix

- 1. In the Containment tree, select an element that can be the owner of the generic table.
- 2. Do one of the following:
  - From the main menu, select Diagrams > Create Diagram. Type "depe" and press Enter.
    On the main toolbars, click the Create Diagram button. Type "depe" and press Enter.

  - Press Ctrl+N. Type "depe" and press Enter.
  - Right-click the element and from the shortcut menu select Create Diagram > Analysis Diagrams > Dependency Matrix.
  - The newly dependency matrix opens on the right side of the application window.
- Type the name of the matrix.
   Select criteria for the matrix.
- 5. Click the **Refresh** <sup>2</sup> button. The matrix is created.

You can also create dependency matrices using a custom dependency matrix type.